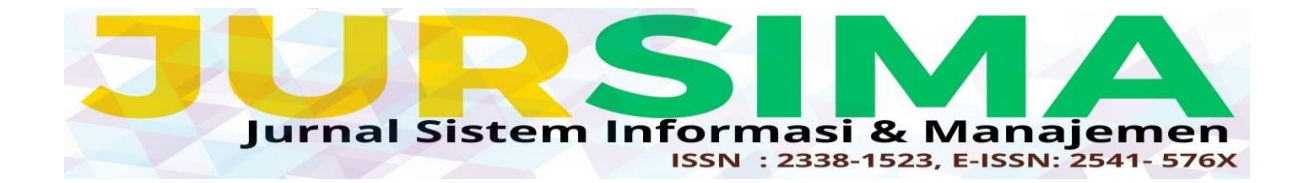

# RANCANG BANGUN INTRUSION DETECTION SYSTEM (IDS) MENGGUNAKAN SNORT (STUDI KASUS PT PLN BATAM)

Sunarsan Sitohang<sup>1</sup>, Hotma Pangaribuan<sup>2</sup>

<sup>12</sup>Universetas Putera Batam, Batam ssunarsan@gmail.com

#### ABSTRAK

Keamanan merupakan aspek penting dalam membangun sebuah jaringan. Penggunaan dan pemanfaatan teknologi informasi bagi PT PLN Batam sudah menjadi salah satu komponen penting untuk aktifitas pegawai sehari-hari dalam meningkatkan kinerja perusahaan. Penelitian ini dilakukan untuk membantu administrator jaringan dalam pengawasan traffic dan pengawasan terhadap aktifitas yang mencurigakan pada PT PLN Batam. Untuk pengawasan terhadap aktifitas yang mencurigakan pada PT PLN Batam maka sistem deteksi penyusup yang penulis gunakan adalah Snort yang berjalan pada Sistem Operasi Linux yaitu Debian, karena Snort bersifat open source dan dapat mendeteksi pola serangan sesuai dengan rules yang telah ada. Penulis menggunakan Snort yang dibantu oleh interface Snorby agar memudahkan seorang administrator jaringan dalam hal monitoring. Hasil Log atau Alert dari Snort disajikan dalam bentuk Graphichal User Interface (GUI) menggunakan aplikasi Snorby sebagai sistem monitoring berupa Line Chart dan Pie Chart. Snort juga dapat menampilkan Log atau Alert berdasarkan tingkat keparahan yang dibedakan menjadi 3 warna, yaitu High severity dengan warna merah yang dikategorikan serangan berbahaya, Medium severity dengan warna kuning yang dikategorikan serangan dengan tingkat sedang, dan Low severity dengan warna hijau yang dikategorikan sebagai serangan tidak berbahaya atau lemah. Secara umum Snort hanya bekerja sebagai pendeteksi dan tidak mampu menahan serangan. Diharapkan kedepannya dapat dikembangkan Snort yang mampu mencegah serangan secara otomatis. Kata Kunci: Snort, Snorby, IDS, Keamanan, Jaringan

## ABSTRACT

Security is an important aspect in building a network. The use and utilization of information technology for PT PLN Batam has become an important component for the daily activities of employees in improving company performance. This research was conducted to assist network administrators in monitoring traffic and supervising suspicious activities at PT PLN Batam. For monitoring of suspicious activities at PT PLN Batam, the intruder detection system that the author uses is Snort which runs on the Linux Operating System, namely Debian, because Snort is open source and can detect attack patterns in accordance with existing rules. The author uses Snort which is assisted by the Snorby interface to make it easier for a network administrator in terms of monitoring. Log or Alert results from Snort are presented in the form of a Graphical User Interface (GUI) using the Snorby application as a monitoring system in the form of Line Charts and Pie Charts. Snort can also display Logs or Alerts based on the severity level which is divided into 3 colors, namely High severity in red which is categorized as a dangerous attack, Medium severity in yellow which is categorized as an attack with a moderate level, and Low severity in green which is categorized as an attack that is not dangerous or weak. In general, Snort only works as a detector and is unable to withstand attacks. It is hoped that in the future Snort can be developed which is able to prevent attacks automatically.

Keywords: Snort, Snorby, IDS, Security, Network

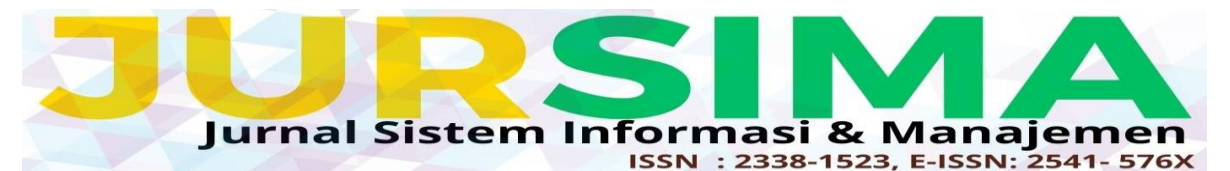

# PENDAHULUAN

Keamanan merupakan aspek penting dalam membangun sebuah jaringan. Pada dasarnya keamanan yang ada pada sistem operasi belum cukup untuk mengamankan suatu jaringan computer (Sitohang & Setiawan Agus, 2018). Penggunaan dan pemanfaatan teknologi informasi berbasis *internet* bagi PT PLN Batam sebagai Pemegang Izin Usaha Ketenagalistrikan Untuk Umum (PIUKU) dengan wilayah kerja Batam, Rempang dan Galang, sudah menjadi salah satu komponen penting untuk aktifitas pegawai sehari-hari dalam meningkatkan kinerja perusahaan.

Berdasarkan penelitian (Mutaqin, 2016) diperoleh fakta bahwa gangguan keamanan dapat dibagi menjadi dua kategori, gangguan internal dan gangguan eksternal atau keamanan dari luar jaringan. Gangguan dari dalam jaringan terjadi dari pihak yang sudah mengetahui kondisi jaringan, dan gangguan dari luar jaringan terjadi dari pihak yang sengaja ingin melakukan percobaan terhadap sistem keamanan jaringan dari luar.

Potensi serangan tersebut bisa memberikan beberapa ancaman bagi pengguna, seperti Flooding yaitu serangan vang mengakibatkan suatu sistem akan dibanjiri oleh data-data secara terus menerus dalam waktu yang singkat, yang mengakibatkan lalu lintas jaringan menjadi sangat padat sehingga lalu lintas jaringan yang datang dari pengguna yang terdaftar menjadi tidak dapat masuk ke dalam sistem jaringan, serta menyebabkan penurunan peforma pada sistem jaringan server yang ada di PT PLN Batam. Pentingnya peranan dan tugas PT PLN Batam perlu menerapkan suatu sistem keamanan jaringan yang handal dan mempunyai kemampuan yang tinggi agar tidak dapat ditembus oleh pihakpihak yang tidak berhak.

Untuk pencegahan serangan serta meningkatkan kinerja pegawai instansi maka perlu diterapkan *Intrusion Detection System (IDS)* yang dapat membantu administrator jaringan dalam pengawasan traffic jaringan dan pengawasan terhadap aktifitas yang mencurigakan baik dari lingkungan dalam maupun lingkungan luar perusahaan. Intrusion Detection System (IDS) merupakan penghambat semua serangan yang akan mengganggu sebuah jaringan.(Akhyar, 2018); (Aprianto, 2023; Taufikurrahman et al., 2015)

Hasil penelitian (Wijayanto et al., 2015) merancang aplikasi keamanan komputer dengan menggunakan metode dari *Snort Instrusion Detection System* dan mikrotik. Aplikasi ini bertujuan untuk menciptakan sistem keamanan jaringan komputer yang ringan, berbasiskan *web* dan mudah dianalisa serta diatur oleh *administrator*.

Berdasarkan hal tersebut di atas, maka tujuan penelitian ini adalah melakukan perancangan Intrusion Detection System Snort, sehingga Snort (IDS)dapat mendeteksi dan memberikan alert atau pesan peringatan kepada *administrator* ketika ada serangan serta menciptakan sistem pengawasan traffic jaringan dan pengawasan jaringan terhadap serangan dari malware, adware yang dikirimkan oleh penyusup dan serangan yang disebabkan oleh pengiriman packet data secara terusmenerus oleh komputer yang digunakan oleh pegawai.

## **METODE PENELITIAN**

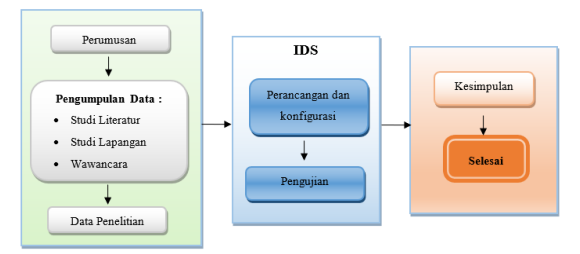

Gambar 1. Desain Penelitian

Berikut adalah pembahasan dari gambar 1 sesuai alur desain penelitian dari mulai hingga selesai:

1. Perumusan masalah, merupakan dasar dalam penelitian ini yang sudah dibahas pada pendahuluan

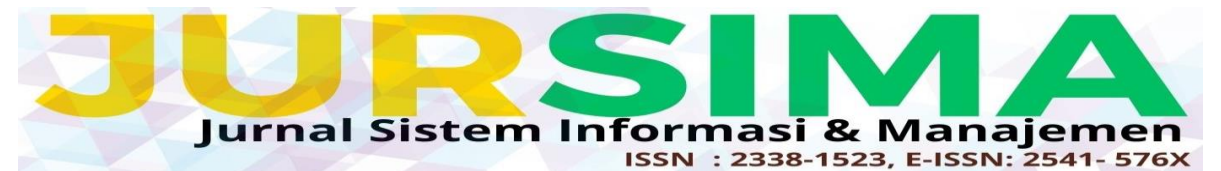

- 2. Pengumpulan data, yang dibutuhkan dalam penelitian ini adalah, studi literatur, dan wawancara.
- 3. Data penelitian, data yang sudah diperoleh dengan tiga cara yaitu:,
  - a. Studi literatur dengan cara menelusuri sumber-sumber tulisan yang pernah dibuat sebelumnya,
  - b. Studi Lapangan yaitu berdasarkan keluhan *user* yang terjadi selama ditempat penelitian.
  - c. Wawancara yaitu melakukan wawancara kepada *Network Administrator* terkait keadaan jaringan pada saat melakukan penelitian.
- 2. Perancangan dan konfigurasi, merupakan melakukan perancangan dan konfigurasi terhadap sistem yang akan dibangun.
- 3. Pengujian, yaitu melakukan pengujian di tempat penelitian dengan sistem yang sudah dirancang dan dikonfigurasi.
- 4. Kesimpulan, yaitu menarik kesimpulan atas hasil penelitian, baik data yang didapat, maupun hasil pengujian.
- 5. Selesai

Sebelum melakukan rancang bangun dilakukan, terlebih dahulu melakukan kajian pemahaman tentang jaringan yang sedang berjalan gambar 2. merupakan gambaran topologi jaringan di PT. PLN Kota Batam. Gambar 2. Topologi Jaringan PT. PLN Batam

Berikut deskripsi singkat tentang jaringan PT. PLN Batam

- 1. *Provider* yang digunakan di PT PLN Batam adalah Telkom.
- 2. DS-Server atau Distribution Switch merupakan tempat semua Server Application terhubung ke Switch.
- 3. *Firewall* yang digunakan adalah *Check Point Software Technologies*.
- 4. Server Application merupakan ruangan yang terdiri dari sekumpulan Server Aplikasi yang digunakan untuk keperluan pekerjaan sehari-hari, diantaranya: Server Proxy, Server Kaspersky, AP2T (Aplikasi Pelayanan Pelanggan), Info PLNBatam, BMap (Aplikasi Distribusi Jaringan Listrik di Kota Batam), CRM, IT360.
- 5. *Switch* yang digunakan untuk klien adalah *CISCO Catalyst 3750-X Series*.
- 6. *CORE-Switch* merupakan tempat terhubungnya DS-EDGE dan Switch untuk klien disetiap lantai.
- 7. Access Point yang digunakan adalah CISCO WAP121 Wireless-N.

## HASIL DAN PEMBAHASAN

Berdasarkan Analisis yang dilakukan berikut gambar 3 rancangan topologi yang disarankan.

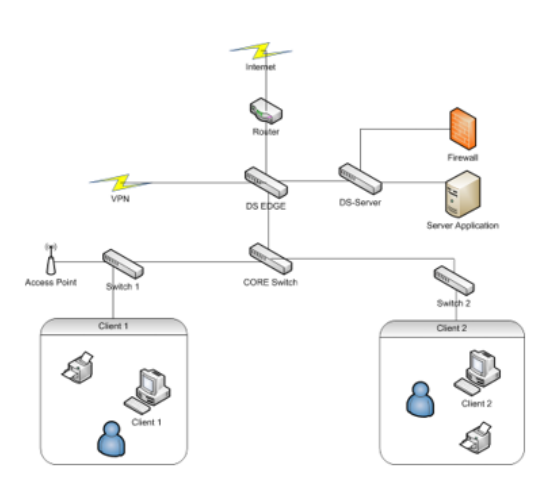

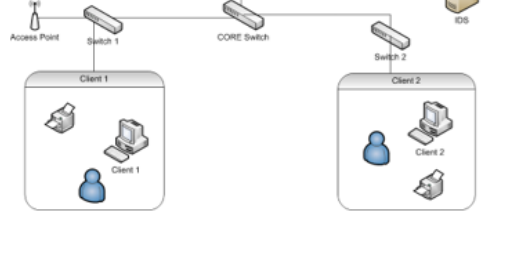

Gambar 3. Usulan Topologi Jaringan

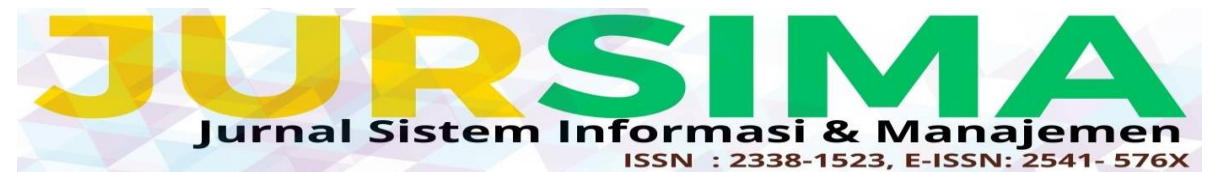

Berdasarkan usulan topologi gambar 3 diatas, IDS ditempatkan diantara DS EDGE dan server application tepatnya di DS server.

# **Persiapan Tools Snort**

Instalasi *Snort* kedalam komputer *server*. Disini peneliti melakukan instalasi menggunakan media *CD* yang sudah dijadikan *bootable Linux*.

- 1. Masukkan *CD Installer Linux* kedalam komputer, dan jadikan *CD* tersebut sebagai *bootable* pertama.
- 2. Tampilan pertama pada saat *booting*, dan pilih *Install* seperti gambar 4.

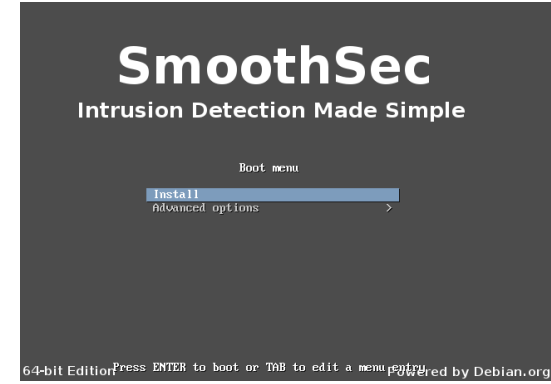

Gambar 4. Tampilan awal

3. Selanjutnya, pilih bahasa yang akan digunakan. Disini peneliti menggunakan bahasa inggris seperti gambar 5, maka pilih *English* dan tekan *Enter*.

| Choose the language | to be used for the inst<br>language for the instal                                                                                                    | allation process. The selected language will<br>led sustem.          |
|---------------------|----------------------------------------------------------------------------------------------------|----------------------------------------------------------------------|
| Language:           |                                                                                                    |                                                                      |
|                     | Catalan<br>Chinese (Traditional)<br>Croatian<br>Creach<br>Danish<br>Esperanto<br>Estonian<br>French<br>French<br>Hungerian<br>Greek<br>Hungerian<br>Hungerian<br>Hungerian<br>Irish<br>Italian<br>Japanese<br>Kazakh | - Català<br>- 中文(電体)<br>- 中文(電体)<br>- 中文(電体)<br>- 小(本)<br>- 小(本)<br> |
| <go back=""></go>   |                                                                                                    |                                                                      |
|                     |                                                                                                    |                                                                      |

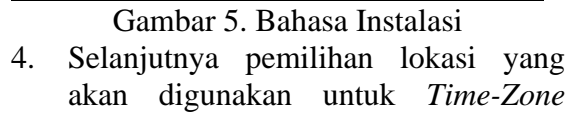

seperti Gambar 6, disini peneliti memilih Indonesia.

|                                                                                                    | [!!] Select your location                                                                                                    |  |  |  |  |  |
|----------------------------------------------------------------------------------------------------|----------------------------------------------------------------------------------------------------|--|--|--|--|--|
| The selected location will select the system locale.                                                                                       | l be used to set your time zone and also for example to help<br>Normally this should be the country where you live.                                                                                                    |  |  |  |  |  |
| Listed are locations for: Asia. Use the <go back=""> option to select a different continent or region if your location is not listed.</go> |                                                                                                    |  |  |  |  |  |
| Country, territory or area                                                                                                    | a:                                                                                                    |  |  |  |  |  |
|                                                                                                    | Afghanistan<br>Sampino<br>Sampino<br>Sampino<br>Prunel Darussalam<br>Sambola<br>Alina<br>Toolnesia<br>Toolnesia<br>Toolnesia<br>Toolnesia<br>Toolnesia<br>Samon<br>Grean, Blamic Republic of<br>Grean Hendulic of<br>Grean Hendulic of<br>Grean Hendulic of<br>Grean Hendulic of<br>Grean Hendulic of<br>Grean Hendulic of<br>Grean Hendulic of |  |  |  |  |  |
| <go back=""></go>                                                                                                    |                                                                                                    |  |  |  |  |  |
|                                                                                                    |                                                                                                    |  |  |  |  |  |
| Tab> moves: <space> selects:</space>                                                                                                    | (Enter) activates buttons                                                                                                    |  |  |  |  |  |

Gambar 6. Lokasi dan Time-Zone

5. Pada tahap *name server*, peneliti tidak mengisi dan memilih ke tahap selanjutnya dengan cara menekan opsi *Continue* seperti gambar 7.

| The name =<br>addresses<br>commas. Th<br>want to us                                 | servers are used<br>(not host names)<br>he first name ser<br>se any name serve | to look up host<br>of up to 3 name<br>ver in the list<br>r, just leave th | names on the net<br>e servers, separa<br>will be the firs<br>his field blank. | work. Please entr<br>ted by spaces. Do<br>t to be queried. | er the IP<br>o not use<br>If you don't |
|-------------------------------------------------------------------------------------|--------------------------------------------------------------------------------|---------------------------------------------------------------------------|-------------------------------------------------------------------------------|------------------------------------------------------------|----------------------------------------|
| Name serv                                                                           | er addresses:                                                                  |                                                                           |                                                                               |                                                            |                                        |
| <go b<="" th=""><th>ack&gt;</th><th></th><th></th><th></th><th>(Continue)</th></go> | ack>                                                                           |                                                                           |                                                                               |                                                            | (Continue)                             |
|                                                                                     |                                                                                |                                                                           |                                                                               |                                                            |                                        |
|                                                                                     |                                                                                |                                                                           |                                                                               |                                                            |                                        |

Gambar 7. Name servers

6. Selanjutnya partisi *harddisk*, peneliti menggunakan partisi *harddisk* yang telah disediakan otomatis oleh *Linux*, lalu pilih "*Finish partitioning and write changes to disk*" dan pilih "*Yes*" seperti gambar 8.

| Guided partitioning<br>Configure software RAID<br>Configure the Logical Volume Manager |                                                                                                    |  |  |  |  |  |
|----------------------------------------------------------------------------------------|----------------------------------------------------------------------------------------------------|--|--|--|--|--|
|                                                                                        | Configure encrypted volumes<br>SCSI1 (0,0,0) (sda) – 5.2 GB ATA VEOX HARDDISK<br>#1 primary 5.0 GB f ext4 /<br>#5 logical 265:3 MB f swap swap |  |  |  |  |  |
|                                                                                        | Undo changes to partitions<br>Finish partitioning and write changes to disk                                                                    |  |  |  |  |  |
| <go back=""></go>                                                                      |                                                                                                    |  |  |  |  |  |

Gambar 8. Partisi Harddisk

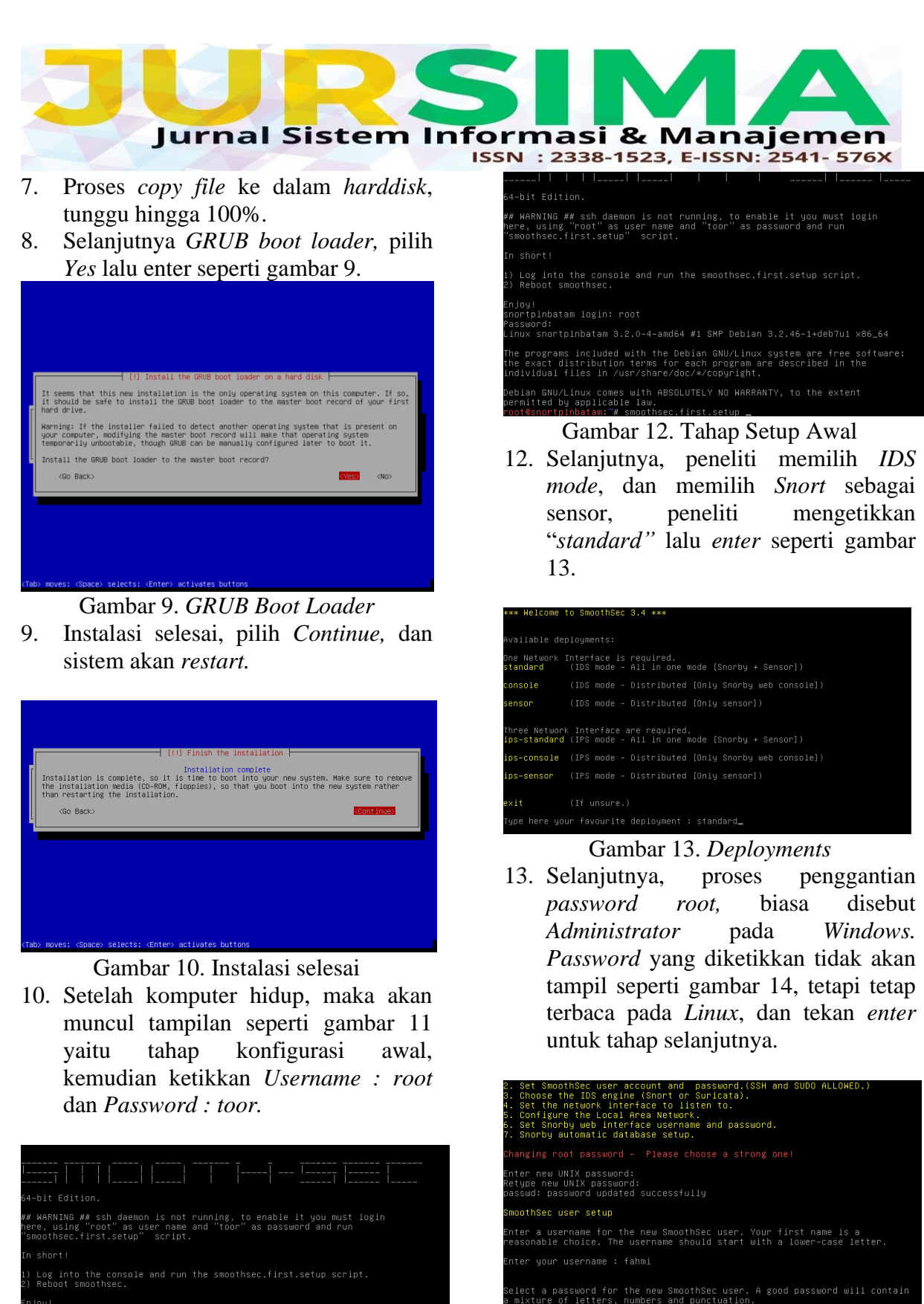

njoy! nortplnbatam login: \_

## Gambar 11. Tampilan setelah *restart*

11. Setelah *login* berhasil, maka akan tampil seperti gambar 12, dan ketikkan *"smoothsec.first.setup"* dan *Enter*.

akan

user

kemudian ketikkan password untuk

diminta

SmoothSec.

Gambar 14. Penggantian Password root

user tersebut seperti gambar 15.

14. Selanjutnya,

memasukkan

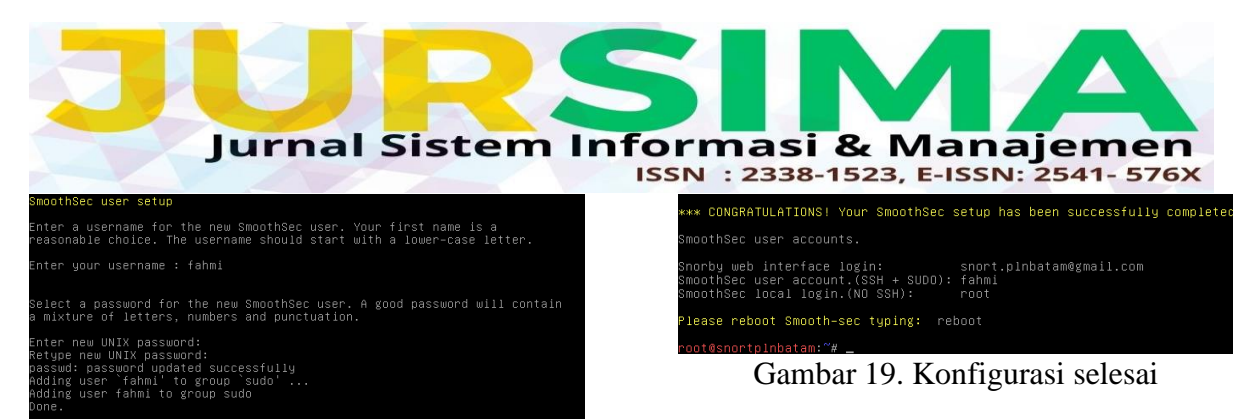

# Gambar 15. SmoothSec user setup

15. Selanjutnya, disini peneliti memilih Snort sebagai IDS engine. Maka ketikkan angka 1 seperti gambar 16, lalu enter.

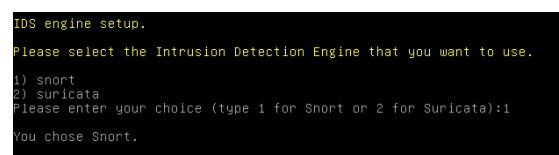

#### Gambar 16. *IDS engine setup*

16. Selanjutnya *Network setup, server IDS* menggunakan "eth0" sebagai *network interfaces.* Dan menggunakan *ip address range* 10.28.25.0/24 seperti gambar 17.

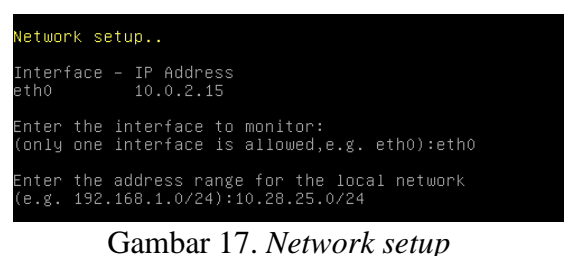

# 17. Selanjutnya Snorby setup, yang akan digunakan untuk login kedalam sistem (Web interface) dari Snorby.

#### norby setup..

norby Username (your\_name@your\_email.com) and Password creation. lease enter your email address: snort.plnbatam@gmail.com lease confirm your email address: snort.plnbatam@gmail.com lease enter your desired Snorby password (Choose a strong one!): lease confirm your desired Snorby password: \*\*\* Please wait while the setup installs Snorby database. \*\*\*

#### Gambar 18. *Snorby setup*

 Selanjutnya akan ditampilkan informasi dari yang telah dibuat seperti gambar 19. Lalu ketik *reboot* untuk merestart sistem. Dan sistem telah berhasil dikonfigurasi.

#### Pembahasan

Untuk melakukan *remote server*, peneliti menggunakan *software putty*, dengan cara sebagai berikut :

- 1. Unduh *software putty* pada *link* <u>http://www.putty.org/</u>
- Buka *putty*, lalu pada kolom *Host* Name ketikkan *IP Address* (10.28.25.165) dari server Snort dan gunakan port 22 seperti gambar 20.

| 8                                                                                                    | PuTTY Configuration                                                                                                    | ×                                 |
|----------------------------------------------------------------------------------------------------|----------------------------------------------------------------------------------------------------|-----------------------------------|
| Categony:<br>Session<br>Logging<br>Terminal<br>Keyboard<br>Bell<br>Features<br>Window<br>Appearance<br>Behaviour<br>Translation<br>Selection<br>Colours<br>Connection<br>Data<br>Proxy<br>Teinet<br>Riogin<br>B SSH<br>Sertal | Basic options for your PuTTY se     Specify the destination you want to conne     Host Name (or IP address)     10.28.25.165     Connection type:     Raw   Telnet     Raw   Telnet     Raw   Telnet     Raw   Telnet     Raw   Telnet     Raw   Telnet     Raw   Telnet     Raw   Telnet     Raw   Telnet     Raw   Telnet     Raw   Telnet     Raw   Telnet     Saved Sessions   Saved Session     Default Settings   103.219.248.60     128.199.192.55   ssh-sg1.vpnjantt.com     Close window on exit:   Always     Always   Never     Only on c   Only on c | estion<br>et to<br>Port<br>22<br> |
| About                                                                                                    | Open                                                                                                    | Cancel                            |

Gambar 20. Halaman awal Putty

- 3. Klik Open untuk memulai sesi remote.
- 4. Ketikkan *username* yang digunakan seperti gambar 21, lalu *Enter* pada *keyboard*.

| ₽               | 10.28.25.165 - PuTTY |
|-----------------|----------------------|
| login as: fahmi |                      |
|                 |                      |
|                 |                      |
|                 |                      |
|                 |                      |

Gambar 21. *Input username* 

5. Selanjutnya ketikkan *password*, pada saat mengetikkan password tidak muncul karakter apapun jangan panik,

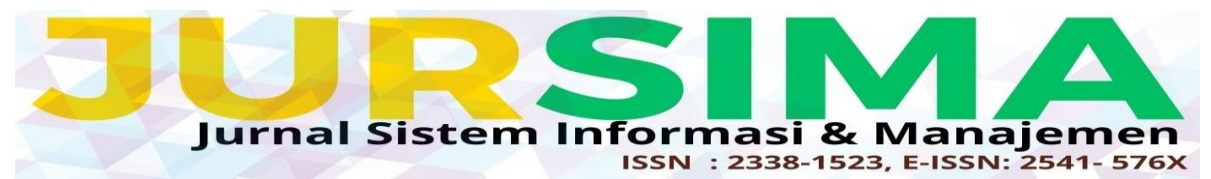

tidak ada yang salah, memang seperti itu prosesnya seperti gambar 22.

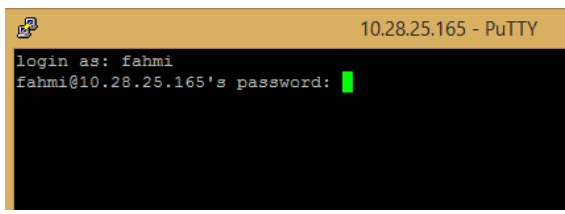

#### Gambar 22. Input password

6. Jika berhasil *Login*, maka akan tampil seperti gambar 23

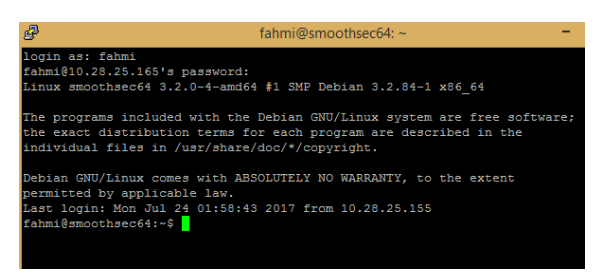

#### Gambar 23. Berhasil login user

7. Jika ingin menggunakan akses *Root*, ketikkan perintah "*su*" (tanpa tanda kutip) kemudian *Enter*.

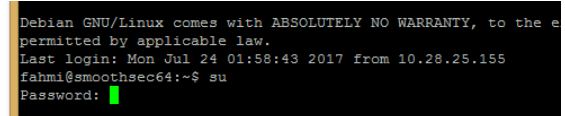

Gambar 24. Login Root

- 8. Ketikkan *password Root*, kemudian *Enter*.
- 9. Jika berhasil, maka akan tampil seperti gambar 25.

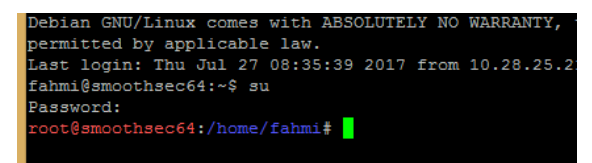

# Gambar 25. Berhasil login root

 10. Untuk melihat sudah berapa lama server menyala, ketikkan perintah uptime kemudian Enter.
Pada gambar 26 server sudah menyala

selama 20 hari.

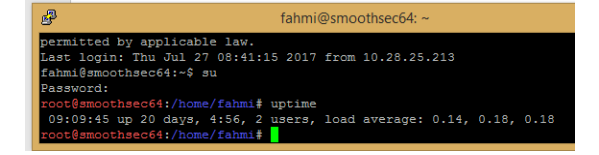

Gambar 26. Uptime Server

# **Update Rules**

Untuk melakukan update rules :

1. Ketikkan perintah *"smoothsec.snort.rules.update*" (tanpa tanda kutip) kemudian *enter* seperti gambar 26.

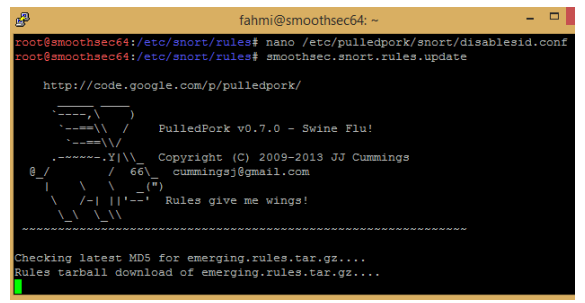

# Gambar 26. Update Rules

2. Jika berhasil, maka akan tampil seperti gambar 27.

ase review /var/log/smcothsec/snort.et.sid\_changes.log for additional dete Piggy Fly: ording snort rules without restarting Snort tBancothsec64:/etc/snort/rules# []

- Gambar 27. Berhasil update rules
- Kemudian ketikkan perintah "/etc/init.d/snort restart" (tanpa tanda kutip) untuk melakukan restart pada snort agar rules yang baru bisa diterapkan.

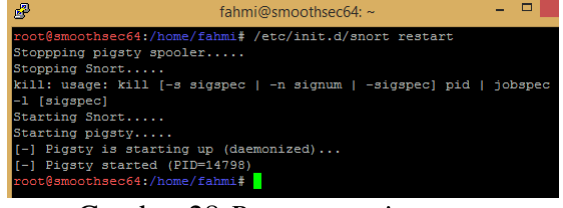

Gambar 28 Restart service snort

# Snorby Web Interface

#### Mengoperasikan Snort pada browser

1. Buka *browser*, kemudian ketikkan 10.28.25.165 pada *address bar* dan *enter* seperti gambar 29.

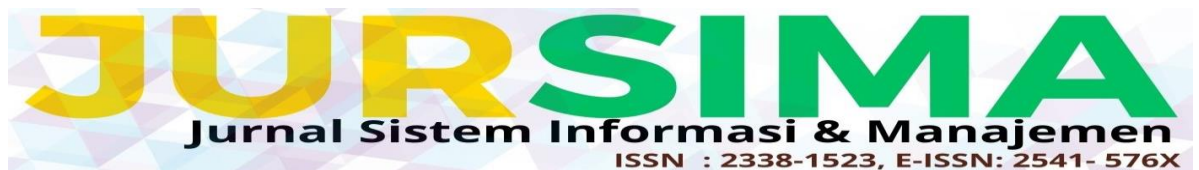

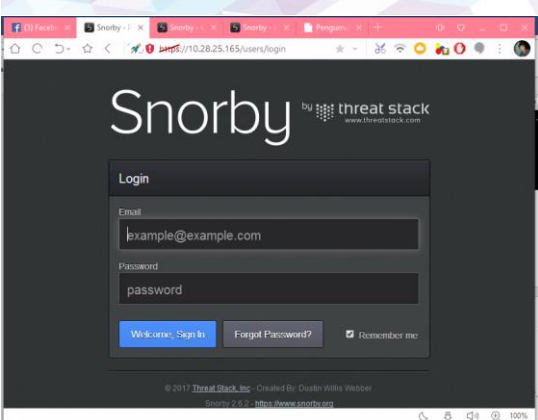

Gambar 29. Halaman *Login* 

- 2. Ketikkan *Email* dan *Password* yang sudah di daftarkan untuk *Login Snorby*
- 3. Jika berhasil *login*, maka akan tampil *dashboard snorby* seperti gambar 30. Terlihat pada gambar 30, menunjukkan angka 636 pada *medium severity* dan 338 pada *low severity*, ini artinya *snort* telah berhasil meng-*capture packet* pada saat sebelum melakukan *login*.

| norby Intreat stac               |                                   |                                | Welcome Administrator   Settin |           |
|----------------------------------|-----------------------------------|--------------------------------|--------------------------------|-----------|
| Dashbrard My Guese (0) Eve       | nts Sensors Search                |                                | Admi                           | nistratio |
| ashboard                         |                                   |                                | 3 More                         | e Options |
| AST 24 TODAY YESTERDAY THIS WEEK | THIS MONTH THIS QUARTER THIS YEAR | Operative 02/11/17 11:33 AVECT | TOP 5 SENSOR                   |           |
|                                  |                                   |                                | Sport 10 28 5 163              | 2,45      |
| 0                                | 626                               | 220                            | Sagan 10.28.5 163              | 3         |
| U                                | 030                               | 330                            | TOP 5 ACTIVE USERS             |           |
| HIGH SEVERITY                    | MEDIUM SEVERITY                   | LOW SEVERITY                   | Administrator                  |           |
|                                  | the Buttonessee                   | Relitions                      | LAST 5 UNIQUE EVENTS           |           |
| 1974                             | 336.7974 33                       | 8.7.924                        | ET SCAN NBTStal Query Res      | 1,53      |
| Sensora Coverties Protocols (St  | ndures Sauces Destrutions         | 123                            | ET POLICY NetBIOS notistal.    | 49        |
| Even                             | t Count vs Time By Sensor         | - Snort 10.28 5.163            | GPL ICMP_INFO Destination      | 28        |
| 125                              |                                   | + Sagan 10.28.5.163            | [ARP] arpalert - Detected      |           |
| $\wedge$                         |                                   |                                | [ARP] aspalert - Detected      | 3         |
| 100                              |                                   |                                | ANALYST CLASSIFIED EVENTS      |           |
| 2 73                             |                                   |                                | Unauthorized Root Access       |           |
| C                                | 1                                 |                                | Unauthenzed User Access        |           |
| * ~ / V                          |                                   |                                | Attempted Unauthorized         | 1         |

# Gambar 30. Halaman *Dashboard* Hasil Pengujian

Dari hasil pengujian di peroleh hasil seperti gambar 31.

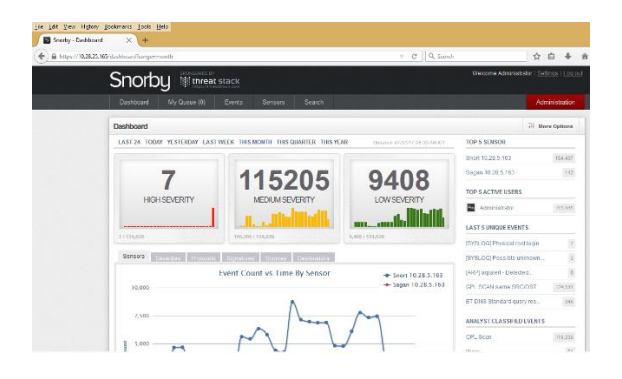

Gambar 31. Hasil Pengujian Dari hasil gambar 30 dan gambar 31 terlihat bahwa telah terjadi perubahan grafik yang signifikan, hal ini menunjukan sensor *IDS* dapat mendeteksi dengan baik.

Pada kolom disebelah kanan terdapat Last Unique Events juga teridentifikasi 5 serangan beberapa jenis diantaranya arpalert-Detected ip change, Physical root login, Possible unknown problem on a system, GPL SCAN Same SRC/DST, ET DNS Standard query response name error. Pada menu tab events akan menampilkan detail jenis serangan, ip source dan ip destination dengan label merah (1), kuning (2), hijau (3) yang menunjukan level prioritas serangan seperti gambar 32.

*Snorby* menyajikan data-data dalam bentuk *Line Chart* seperti pada gambar 32 dan *Pie Chart* seperti pada gambar 33.

| Dash    | boar                | đ     | My Queue (0)           | Events             | Sensors | Search  |                                                           | A           | ministration  |
|---------|---------------------|-------|------------------------|--------------------|---------|---------|-----------------------------------------------------------|-------------|---------------|
| Listing | s Se                | ssion | <b>9</b> (STRUNCH und) | ecolled secolaris) |         |         | 🗉 Holikeys 🛛 🚞 Classify Iven                              | e(a) II P   | itter Optiona |
|         |                     | Sev.  | Sensor                 | Source IP          | Destin  | ation P | Event Squature                                            | Trevalarap  | Sasainne      |
|         | ŵ                   | 2     | Sagan                  | 10.28.5            |         | 0.23.5. | [ARP] arpaiert - Detected ip change                       | 2:32 PM     |               |
| 8       | $\dot{\pi}$         | 8     | Sagan                  | 10.28.5            |         | 0.28.5  | (SVSLOC) Physical rect legin                              | 07/31/3017  | 2             |
|         | ŵ.                  | 8     | Sagan                  | 10.28.5            |         | 0.28.5. | [SYSLOG] Possible unknown problem on a system             | 67/01/2017  | 8             |
| .61     | $\dot{n}$           | 3     | Sourt                  | 10.29.0.           |         | 0.29.25 | ET DNS Standard query response, Name Error                | 97/28/2017  |               |
| .8      | W.                  | 0     | Sagan                  | 10.28.2            |         | 0.285   | (CPENISSH) invalid or illegal user                        | 42/28/2917  | 2             |
| 8       | $\dot{\mathbf{x}}$  | 2     | Snort                  | 10.20,21           |         | 0.23.0. | ET POLICY Reserved Internal IP Traffic                    | 97(23)(2917 | 35            |
| 6       | $\dot{\pi}$         | 8     | Snort                  | 10.28.0            |         | 0.28.25 | ET SCAN NETStat Query Response to External Destination, P | 67(28/2017  | 150           |
| E       | ŵ.                  | 8     | Short                  | 10.28.0            |         | 0.28.25 | ET POLICY NetBIOS notstal Type Query Outbound             | 47/202017   | 152           |
| 6       | $\dot{\pi}$         | 2     | Inen2                  | 10.29.0.           |         | 0.28.25 | ET SCAN NETStat Query Response to External Destination, P | 07128/2017  | 17            |
|         | $\hat{\mathcal{R}}$ | 3     | Shert                  | 10.28.0            |         | 0.28.25 | ET POUCY NetBIOS notistal Type Query Outboard             | 67/28/2947  | 25            |
| E       | ×                   | 0     | treed                  | 10.20.0.           |         | 0.20.25 | ET SCAN NETStat Query Response to External Destination, P | 07/28/2017  | 107           |
| 8       | ήł.                 | 3     | Snort                  | 10.28.0            |         | 0.28.25 | ET POLICY NetBIOS ratisfal Type Query Outboard            | 07/28/2017  | 35            |
| 8       | ŵ.                  | 8     | Short                  | 10.28.0            |         | 0.28.25 | ET SCAN NSTStat Query Response to External Destination, P | #7128/2947  | 174           |
| 8       | ù                   | 3     | Sourt                  | 10.20.0            |         | 0.29.25 | ET POLICY NetBIOS notatal Type Query Outboard             | 97/29/2017  | -             |
| 6       | ×                   | 8     | Sport                  | 10.28.0            |         | 0.28.25 | ET SCAN NBTStat Query Response to External Destination, P | 47/25/2017  | 60            |
|         | *                   |       | Snort                  | 10.20.0.           |         | 0.29.25 | ET POLICY NetEIOS rotatat Type Query Outbound             | 67/28/2917  | 26            |

Gambar 32. Menu Events Snorby

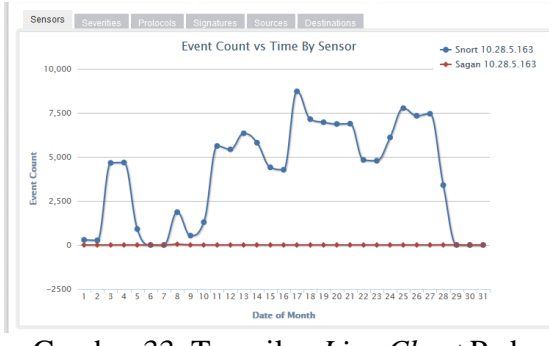

Gambar 33. Tampilan *Line Chart* Pada *Sensors* 

Pada gambar 31 terdapat *tab severities*, *snorby* menampilkan data dalam bentuk *Line Chart* yang terdiri dari:

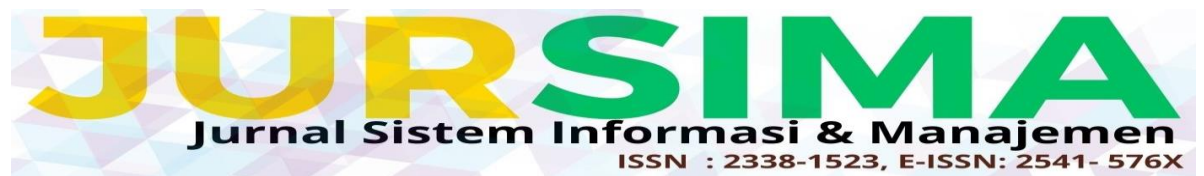

- 1. *High Severity* (7) berwarna merah, yaitu tingkat serangan yang dianggap berbahaya.
- 2. *Medium Severity* (115205) berwarna kuning, yaitu tingkat serangan yang dianggap sedang
- 3. *Low Severity* (9408) berwarna hijau, yaitu tingkat serangan yang dianggap tidak berbahaya atau lemah.

Pada gambar 34 dapat dilihat *Snort* menampilkan data dari tanggal 1 hinggal 31 Juli, yang terdiri dari 35 protokol *TCP*, 108841 protokol *UDP*, dan 7535 protokol *ICMP*.

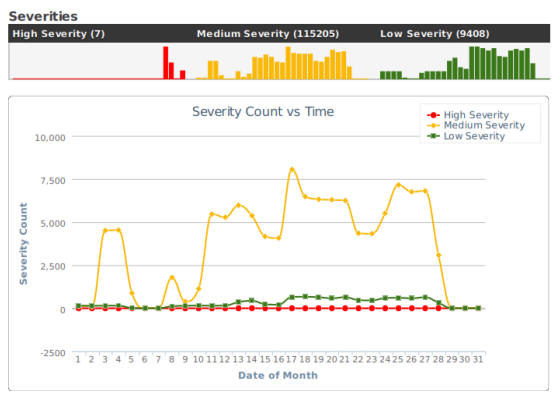

Gambar 34. Tampilan *Line Chart* Tingkat Keparahan

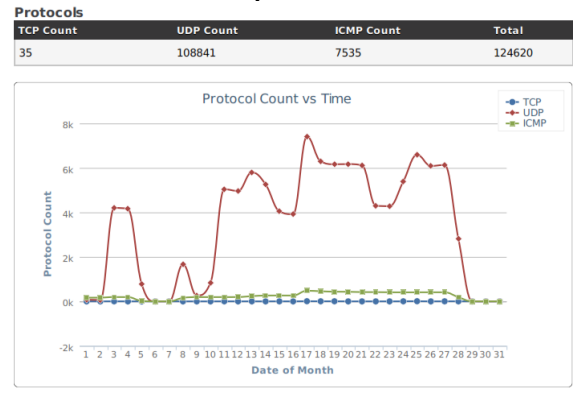

Gambar 35. Tampilan *Line Chart* Jenis *Protocol* 

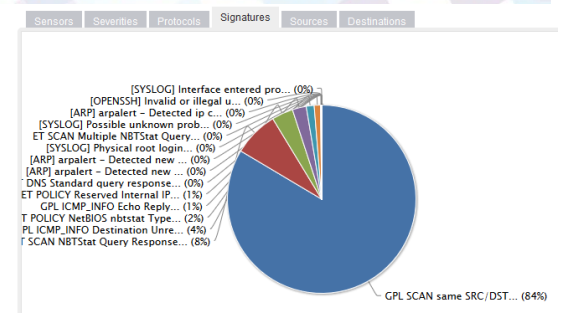

# Gambar 36. Tampilan *Pie Chart* Jenis Serangan

Tabel 1. Serangan

| Signature Name                                                 | Percentage | Event Count |
|----------------------------------------------------------------|------------|-------------|
| GPL SCAN same SRC/DST                                          | 83.56%     | 104132      |
| ET SCAN NBTStat Query Response to External Destination, Possib | 7.76%      | 9671        |
| GPL ICMP_INFO Destination Unreachable Port Unreachable         | 3.66%      | 4559        |
| ET POLICY NetBIOS nbtstat Type Query Outbound                  | 2.38%      | 2969        |
| GPL ICMP_INFO Echo Reply                                       | 1.36%      | 1689        |

Dari tabel 1 di atas terdapat pada Signature name GPL SCAN same SRC/DST terdapat Event Count 104132, ini dimaksudkan bahwa yang terdeksi dan berpotensi bad traffic sekitar 104132 packet.

Setelah melihat pada tab *Event, Snort* tidak menampilkan *Source IP* seperti gambar 36, tetapi jika di klik akan terlihat informasi jelas pada bagian *Payload* seperti gambar 37.

Ditemukan *Payload* pada gambar 37 yang merujuk pada *Computer Name* SYAHRIAL-MY, yang artinya *Source IP* adalah SYAHRIAL-MY.

| 1.3 | cain |     | Eventual. |           |                 |                         | E sobeye | Classify Crest(s) | CI More Caller |
|-----|------|-----|-----------|-----------|-----------------|-------------------------|----------|-------------------|----------------|
|     |      | See | Senser    | Source IP | Destination IP  | Forest Signature        |          |                   | (maximu        |
| ш   |      | ٠   | Dout .    |           | 255 255 255 255 | cit-scynum stictst      |          |                   | 8725390        |
| 8   |      | 8   | Sect      | - 63      | 258 200 200 210 | Gro. SGAMAARE INCOME.   |          |                   | AT PERMIT      |
| 12  |      | 8   | Sect      |           | 266.286.266.266 | 676-6649 rome 68(50) 61 |          |                   | 8128294        |
| 8   |      | 8   | Shift.    |           | 295.253.255.255 | GPL 20/21/04/07/07/07   |          |                   | 412528         |
| 0   |      | 8   | Rent      |           | 255,255,285,215 | GPL 4004 LINE (44000)   |          |                   | 8174394        |
| а,  |      | 8   | See1      |           | 255.255.255.255 | 671-00711010-0R0000     |          |                   | 0128.201       |
| 8   |      | 8   | Bast.     | - 10      | 254 255 265 256 | 07-1044-0100601         |          |                   | 112121         |
| 8   |      | 0   | Sout      |           | 256.256.265.256 | 02-904 care 98064       |          |                   | 91/31/30       |
| а,  |      | 8   | 0xxx1     | - 61      | 255.255.265.255 | 67-55H (milde)          |          |                   | #13628         |
| 0   |      | 8   | Saut      |           | 258.255.261.216 | CR. SCHLORE SECOND      |          |                   | 41152.000      |
| 13  |      | 8   | Divort .  |           | 255 255 265 255 | 075-0044 com 0000007    |          |                   | #12828         |
| Π.  |      | ٠   | Short .   |           | 256.255.265.255 | OR BOM LONG BRODER      |          |                   | 4175295        |
| 0   |      | 8   | Sect      |           | 255.255.255.255 | 0%-0049 Jane 890001     |          |                   | 9122.00        |
| 14  |      | ٠   | Casel     |           | 256 255 265 255 | CPL-COVINIENT CRODET    |          |                   | \$175229       |
| П.  |      | ٠   | 5911      |           | 100,200,200,200 | OR REVISION INCOME.     |          |                   | 112120         |
| а.  |      | 0   | Dect      |           | 255,255,265,255 | 07-10 H mm (RODS)       |          |                   | 113230         |
|     |      | -   |           | -         |                 |                         |          |                   |                |

Gambar 37. GPL SCAN same SRC/DST

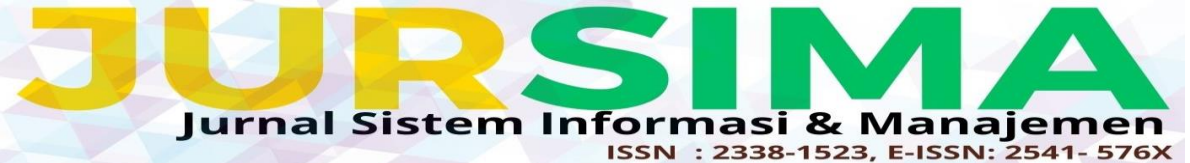

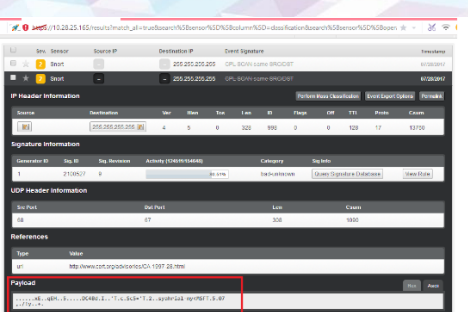

Gambar 38. *Payload* pada *Event* 

Pada tanggal 21 Juli 2017 Pukul 23:19 WIB, penulis menggunakan *Software DameWare Utilities* yang biasa digunakan untuk mengontrol komputer jarak jauh pada PT PLN Batam, penulis menggunakan *Remote Command* untuk mengetahui berapa lama komputer SYAHRIAL-MY menyala.

Didapat hasil bahwa komputer tersebut sudah menyala sejak tanggal 16 Juni 2017 Pukul 07:37 WIB seperti gambar 39, inilah yang salah satu penyebab *Snort* mendeteksi banyaknya *Event bad traffic*.

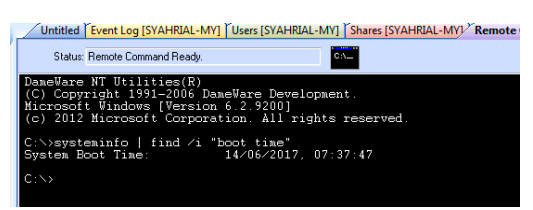

Gambar 39. Remote Command

## SIMPULAN

Berdasarkan hasil pengujian yang telah dilakukan, maka dapat diambil kesimpulan bahwa :

- 1. Sistem deteksi penyusup yang digunakan adalah *Snort* dan dapat mendeteksi pola serangan sesuai dengan *rules* yang telah ada.
- 2. Secara umum *Snort* bekerja hanya sebagai sistem deteksi dan tidak mampu menahan serangan, sehingga memerlukan tindakan pencegahan serangan.

# UCAPAN TERIMA KASIH

Terimakasih kepada seluruh rekan akedemisi yang telah memberikan

kontribusi dalam penelitian ini. Baik kontribusi langsung maupun tidak langsung. Demikian pula kepada staff PLN Batam, khususnya departemen IT.

# DAFTAR PUSTAKA

- Akhyar, Z. (2018). Rancang Bangun Sistem Pengiriman Alert Instrusion Detection System Suricata Melalui Telegram. 2(1).
- Aprianto, M. (2023). Desain Dan Implementasi Intrusion Detection System Menggunakan Debian 7 Dan Snort. *Teknologipintar.Org*, 3(3). www.aprianto.com,
- Mutaqin, A. F. (2016). Rancang Bangun Sistem Monitoring Keamanan Jaringan Prodi Teknik Informatika Melalui SMS Alert dengan Snort. Jurnal Sistem Dan Teknologi Informasi (JUSTIN), 1(1).
- Sitohang, S., & Setiawan Agus, S. (2018). Implementasi Jaringan Fiber To The Home (Ftth) Dengan Teknologi Gigabit Passive Optical Network (Gpon). Jurnal SIMETRIS, 9(2).
- Taufikurrahman, A., Syamsul, L. A. A. I., & Widiartha. (2015). Intrusion Prevention System Pada Server Fakultas Teknik Universitas Mataram Intrusion Prevention System On Mataram University Server. Dielektrika, 2(1), 27–31.
- Wijayanto, P., Hamzah, A., & Sholeh, M. (2015). Aplikasi Monitoring Keamanan Jaringan Dengan Menggunakan Ids Dan Router Mikrotik. 2(2), 6–15.